## USE MICROSOFT EDGE TO READ A WEB ARTICLE IN A FONT SIZE THAT YOU PREFER

- 1. Open Microsoft Edge.
- 2. Open the web article that you want to read.
- 3. Select the book icon  $\square$  in the address bar to turn on reading view.
- 4. Your reading material will be brought front-and-center.
- 5. You can even change the reading view (background) style and font size to suit your mood and your eyes—including to have the selection read to you.